## Instrukcja konfiguracji aplikacji do monitoringu Wi-Fi w falownikach serii EVO

- 1. Pobierz aplikację SmartEss ze Sklepu Play / Apple store.
- 2. Po uruchomieniu aplikacji przejdź do zakładki "Przybornik"

|                           | Pc                                                |
|---------------------------|---------------------------------------------------|
|                           | 2                                                 |
| M3                        | 35.3.9                                            |
| 8                         | na -                                              |
| A                         |                                                   |
| Automatyczne<br>logowanie | Zapomniałeś hasła                                 |
|                           |                                                   |
| Zalo                      | oguj sie                                          |
| Zalo                      | oguj sie<br>ejestr                                |
| Zalo<br>Re<br>Przybornik  | oguj sie<br>sjestr<br>  Projekt<br>demonstracyjny |
| Zak<br>Ru<br>Przybornik   | ejestr<br>ejestr<br>  Projekt<br>demonstracyjny   |
| Zala<br>Re<br>Przybornik  | oguj sie<br>ejestr<br>Projekt<br>demonstracyjny   |

- 3. Po wejściu do zakładki "Przybornik" wybierz opcję "Sieć dystrybucji Wi-Fi"
- 4. Przejdź do ustawień Wi-Fi w swoim urządzeniu i połącz się z siecią modułu Wi-Fi. Powinna nazywać się QXXX, gdzie XXX to losowy ciąg znaków. Hasło do Wi-Fi to: 12345678

| ÷          | -     |       |       |      | W   | i-Fi | i     |    |    |   |   |   |   |           |
|------------|-------|-------|-------|------|-----|------|-------|----|----|---|---|---|---|-----------|
| w          | i-Fi  |       |       |      |     |      |       |    |    |   | ( |   | D |           |
| A          | syste | ent 1 | Wi-Fi |      |     |      |       |    |    |   |   |   |   |           |
|            |       |       | QC    | 0    | ••• | 210  | - 2.2 |    |    |   |   |   |   |           |
|            | 1234  | 5671  | в     |      |     |      |       |    |    |   |   | 0 |   |           |
|            |       |       |       |      | Po  | łąc  | Z     |    |    |   |   |   |   | )<br>In 1 |
|            |       |       | Opc   | je z | aa  | wa   | nso   | wa | ne |   |   |   |   |           |
| 1          | 2     | 3     | 4     |      | 5   |      | б     | 7  |    | 8 |   | 9 |   | 0         |
| q          | W     | е     | r     |      | t   | 1    | y     | u  |    | i |   | 0 |   | р         |
| а          | 1 5   | 5     | d     | f    |     | g    | h     |    | j  |   | k |   | I |           |
| $\uparrow$ | Z     | 2     | х     | С    |     | v    | b     |    | n  |   | m |   | 0 | <         |
| ?123       | , i   |       |       |      |     |      |       |    |    |   |   |   | ~ | /         |

- 5. Powróć do aplikacji SmartEss i naciśnij przycisk "Następny krok"
- 6. Wpisz ręcznie dane domowej sieci WI-Fi lub przeskanuj dostępne sieci w pobliżu naciskając ikonkę wifi. Po ukończeniu tego kroku naciśnij przycisk "Jasne"

| Wybierz sie | eć Wi-Fi odpo                  | owiadająca            | ą numerowi PN |
|-------------|--------------------------------|-----------------------|---------------|
| ■ Q00       | atalaggar da                   | nuch chu              | ⇒ zastępować  |
|             | 1<br>połączenie<br>internetowe | 2<br>konfigu<br>pomyś | racja<br>Ina  |
| ruter       | 10.000                         |                       | (ŀ            |
| Hasło       |                                | -                     | ক             |
|             | J                              | asne                  |               |
| 1 2         | 3 4 5                          | 67                    | 8 9 0         |
| q w         | ert                            | y u                   | іор           |
| a s         | d f                            | g h                   | jkl           |
| Λz          | х с                            | v b                   | n m 🗵         |
| ?123 ,      |                                |                       |               |

 Po pomyślnym połączeniu się datalogera z domową siecią Wi-Fi powinieneś ujrzeć następujący komunikat:

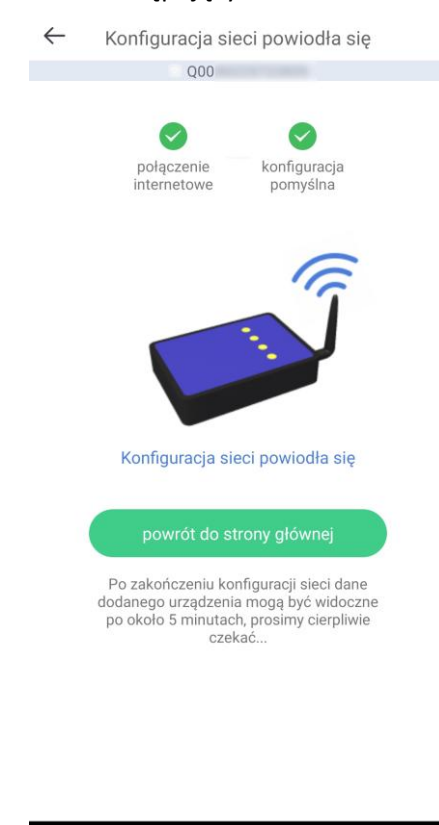

Naciśnij powrót do strony głównej, aby przejść dalej.

8. Będąc na stronie głównej aplikacji naciśnij przycisk "Rejestr", aby założyć konto.

| Polski Y                               |
|----------------------------------------|
| 9                                      |
|                                        |
| 8                                      |
|                                        |
| Automatyczne Zapomniałeś hasia?        |
| Zaloguj sie                            |
| Rejestr                                |
| Przybornik   Projekt<br>demonstracyjny |
|                                        |
| Inne metody logowania                  |

 Uzupełnij wszystkie dane, naciśnij przycisk "uzyskaj kod weryfikacyjny" i wprowadź kod aktywacyjny wysłany na podany adres mailowy. Zaakceptuj regulamin i naciśnij "Zapisz się teraz"

| rój telefor<br>ownika | n Rejestracji                                                             | a e-mailowa                                                                                                    |
|-----------------------|---------------------------------------------------------------------------|----------------------------------------------------------------------------------------------------|
| ownika                | •                                                                         | zyskać kod                                                                                                    |
| -                     | •                                                                         | zyskać kod                                                                                                    |
|                       | •                                                                         | lzyskać kod                                                                                                    |
|                       |                                                                           | zyskać kod                                                                                                    |
|                       |                                                                           | eryfikacyjny                                                                                                    |
|                       |                                                                           |                                                                                                    |
| ć hasło               |                                                                           | Ŷ                                                                                                    |
| sło                   |                                                                           |                                                                                                    |
| nownie ha             | isło potwierdz                                                            | ające                                                                                                    |
| adzam się P           | olityka prywatno                                                          | ości                                                                                                    |
| Zapisz                | się teraz                                                                 |                                                                                                    |
| 2                     | 3                                                                         | -                                                                                                    |
| 5                     | 6                                                                         | <u>ц</u>                                                                                                    |
| 8                     | 9                                                                         | $\langle \times \rangle$                                                                                                 |
| 0                     |                                                                           | $\rightarrow$ I                                                                                                    |
|                       | ć hasło<br>sło<br>inownie ha<br>idzam się P<br>Zapisz<br>2<br>5<br>8<br>0 | ć hasło<br>sło<br>inownie hasło potwierdz<br>idzam się Polityka prywatno<br>Zapisz się teraz<br>2 3<br>5 6<br>8 9<br>0 . |

10. Po przejściu do głównego ekranu aplikacji naciśnij przyciski "+" znajdujący się w prawym górnym rogu.

 Po kliknięciu "+" przechodzimy do uzupełnienia danych datalogera. Należy podać numer seryjny datalogera, moc zainstalowanej instalacji oraz lokalizację. Zeskanuj kod QR znajdujący się na datalogerze klikając przycisk zaznaczony na poniższym zdjęciu. Następnie kliknij "Skończyć"

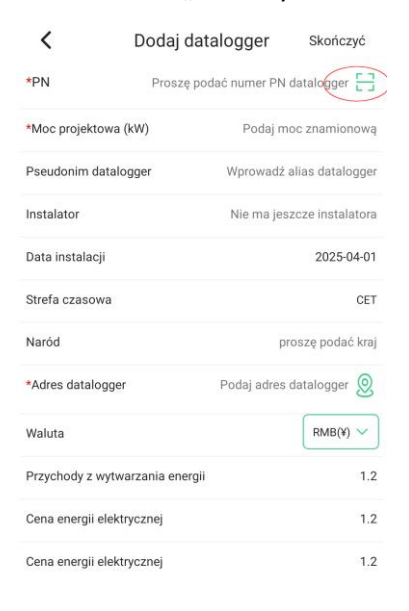

12. Po zakończeniu tego kroku można śledzić pracę inwertera za pomocą aplikacji.

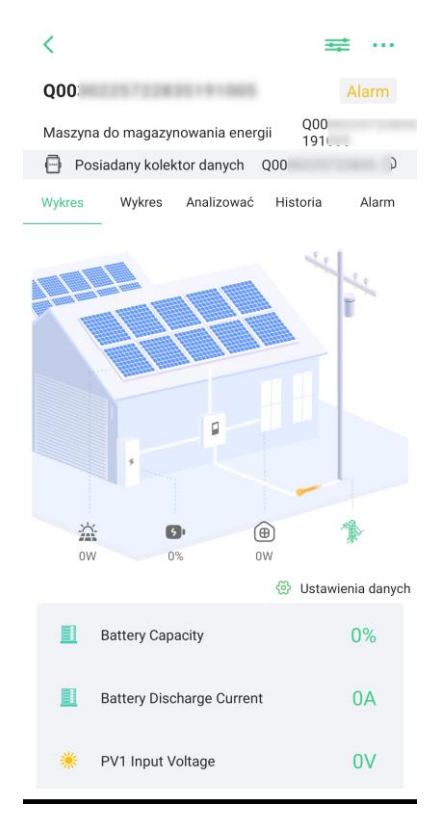